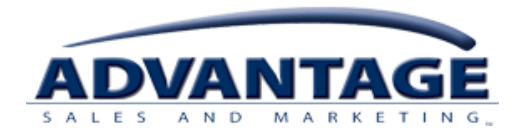

# etime tips (HTML)

### (For Associates Who Use eTIME for Time Off Accrual Matters Only)

eTIME is Advantage Sales & Marketing LLC's (ASM) automated time and attendance tracking system. All non-exempt full-time and part-time associates are required to record all time worked. You will use PTS to record your work time. eTIME will be used to record vacation, sick time, and floating holidays, if applicable. eTIME is a web-based application, which does not require the installation of any additional software on your computer. It is recommended that you use Microsoft Internet Explorer to view eTIME. eTIME will be accessed from the ASM Connects home page (System Links>eTIME). When accessing eTIME through ASM Connects a separate user name and password will not be required. *Field* based associates who use PTS/ JET for timekeeping will access eTIME via the web only to request time off; view information s reflecting hours recorded through PTS/JET as well as time off already taken, time off accruals, and supervisor approvals; and run reports.

This document outlines the basic eTIME functions you will perform or have the ability to review.

- Run eTIME Reports
- Check available and used Vacation/Sick/Floating Holidays
- Request Time-Off Benefit
- View your eTIME Inbox

For all your eTIME questions, please contact your supervisor. If you are having technical issues with eTIME, please submit a help desk ticket via ASM Connects under Help Desk or going directly to <u>https://helpdesk.asmnet.com/</u>. Use the category of HR Management Systems  $\rightarrow$  eTIME. You can also call into the support help line at 1-888-900-4ASM (4276), listen for Human Resources system support.

# eTIME Reports

From the home page select "My Reports".

| æ?             | Log Off   Change Password   Help |
|----------------|----------------------------------|
|                |                                  |
| My Information |                                  |
| Inbox          |                                  |
| Time Stamp     |                                  |
| My Timecard    |                                  |
| My Reports     |                                  |
| My Actions     |                                  |

Three reports are made available for your review: Schedules, Time Detail and Accrual Balances and Projections. Since you will use eTIME for accruals only, you will use the Accrual Balances report. After you have selected the Accrual Balances report, select a date range for the report.

| Æ?                                                                 |                           | Log Off   Change Password   Help |
|--------------------------------------------------------------------|---------------------------|----------------------------------|
| REPORTS                                                            | Name: TEST, ADAM          | < Home 🔼                         |
| View Report Primary Account AVAILABLE REPORTS Schedule Time Detail | Time Period Specific Date |                                  |
| Accrual Balances and Projections                                   | As Of                     |                                  |

To generate the report, select "View Report".

| ÆP                                     |                           | Log Off   Change Password   Help |
|----------------------------------------|---------------------------|----------------------------------|
| REPORTS<br>View Report Primary Account | Name: TEST, ADAM          | < Home                           |
| AVAILABLE REPORTS Schedule Time Detail | Time Period Specific Date |                                  |
| Accrual Balances and Projections       | As Of 12/31/2009          |                                  |

The report will generate information for the date range selected. For Accrual to become effective the associate must be actively employed as of the accrual date (subject to applicable law). To return to the reports menu, select the red icon labeled "Return".

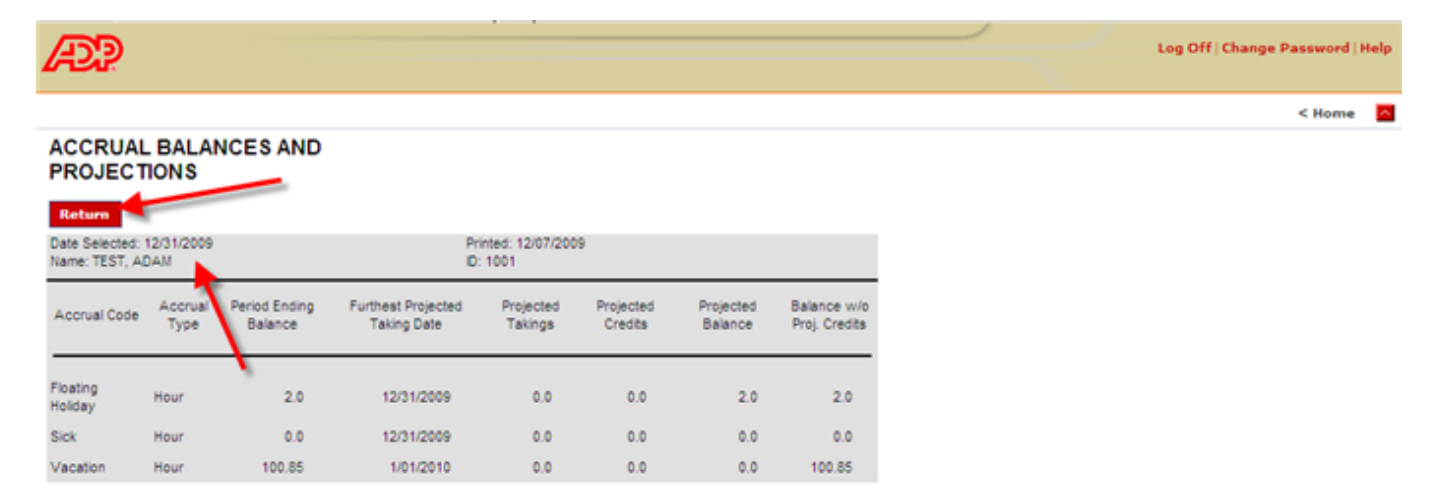

# **Time Off Request**

From the eTIME home page, select "My Actions".

| AP?            | Log Off   Change Password   Help |
|----------------|----------------------------------|
|                | •                                |
| Ny Information |                                  |
| Inbox          |                                  |
| Time Stamp     |                                  |
| My Tinecard    |                                  |
| My Reports     |                                  |
| My Actions     |                                  |

#### Then select "Time Off Request".

| ADP                                  | Log Off  Change Password  Help |
|--------------------------------------|--------------------------------|
| Switch Role: Myself                  | < Home                         |
| MY ACTIONS<br>Last Refreshed 4:40 PM |                                |
| Refresh                              |                                |
| Categories Al                        |                                |
| Actions                              |                                |
| Tine Off Request                     |                                |

Next fill out Time Off Request form.

- 1. Review current Vacation, Sick and Floating Holiday balances
- 2. Select the request type.

| https://eetime25.adp.c    | om - Time Off Request - Microsoft Internet Explorer | <b>→</b> |   |
|---------------------------|-----------------------------------------------------|----------|---|
| Time Off Balan            | ces (bours) as of today                             |          | - |
| Vacation Balance:         | 2012                                                |          |   |
| Sick Balance:             | 40:00                                               |          |   |
| Floating Holiday Balance: | 24:00                                               |          |   |
|                           |                                                     |          |   |
| Time Off Reque            | est                                                 |          |   |
| * Request Type:           | Vacation Day                                        |          |   |
| * Start Date:             | Vacation Day<br>Sick<br>Engline Holister            |          |   |
| * End Date:               |                                                     |          |   |
| Message:                  | ×                                                   |          |   |
| Hours:                    | Specify Hours                                       |          |   |
| Fill in only if Sp        | ecify Hours is selected above                       |          |   |
| Start Time:               |                                                     |          |   |
| Hours Per Day:            |                                                     |          |   |
| Day Type:                 | Scheduled and Non-scheduled Days                    |          |   |
|                           |                                                     |          |   |
|                           | Next Reset Cancel                                   |          | - |
| <b>e</b> l                | 📔 📄 😭 Internet                                      | :        | 1 |

- 3. Then select the start and end date for the Time Off Request.
- 4. You may enter a note to your supervisor in the "Messages".

**Please Note:** To request one day off, you must use the same date for the start and end dates. If you request days off that includes time in one work week and time in the next work week, you must submit 2 separate Time Off Requests, one for each work week. **(The ASM workweek ends Sunday at 11:59pm).** 

| https://eetime25.adp.c    | om - Time Off Request - Microsoft Internet Explorer | → |     |
|---------------------------|-----------------------------------------------------|---|-----|
| Time Off Balan            | ces (bours) as of today                             |   | ^   |
| Vacation Balances         | 2012                                                |   |     |
| Sick Palances             | 49.90                                               |   |     |
| Floating Holiday Balance: | 24:00                                               |   |     |
| reading rousing balance.  | 24.00                                               |   |     |
| Time Off Reque            | est                                                 |   |     |
| * Request Type:           | Vacation Day                                        |   |     |
| * Start Date:             |                                                     |   |     |
| * End Date:               | <b>∞,</b> ≁~°                                       |   | - 1 |
| Message:                  | Need day off for 4                                  |   |     |
| Hours:                    | Specify Hours                                       |   |     |
| Fill in only if Sp        | ecify Hours is selected above                       |   |     |
| Start Time:               |                                                     |   |     |
| Hours Per Day:            |                                                     |   | - 1 |
| Day Туре:                 | Scheduled and Non-scheduled Days                    |   |     |
|                           | Next Reset Cancel                                   |   | -   |
| 1                         | 🗿 📄 👘 Internet                                      |   | 1.  |

- 5. Select the start time for the request and the total number of hours of the request.
- 6. Select next.

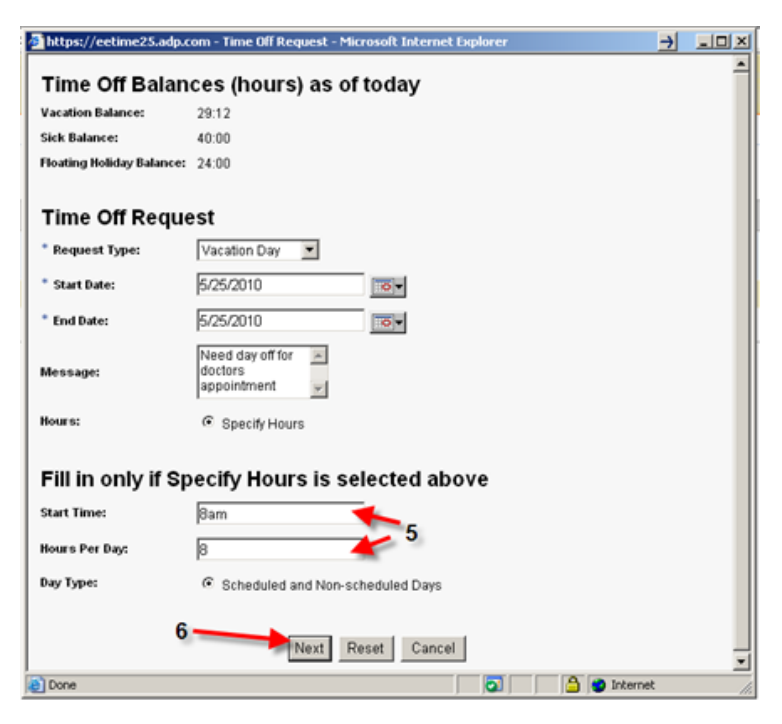

To complete the Time Off Request, select "Save & Close".

| Thank you for yo | IT TimeOff Request |  |
|------------------|--------------------|--|
|                  |                    |  |
|                  |                    |  |
|                  |                    |  |
|                  |                    |  |

# **ACCESSING YOUR eTIME IN BOX**

eTIME provides all associates with an internal messaging system that allows supervisors to communicate with their associates through eTIME, but only for Time Off Request.

From the home menu page select "Inbox".

| æ?             | Log Off   Change Password   Help |
|----------------|----------------------------------|
|                | •                                |
| Hy Information |                                  |
| • Inbox        |                                  |
| Time Stamp     |                                  |
| My Timecard    |                                  |
| My Reports     |                                  |
| My Actions     |                                  |

From the "Inbox" page make sure to select on the "Messages" tab; you then will see all approved or unapproved Time Off Request messages sent to you by your supervisor.

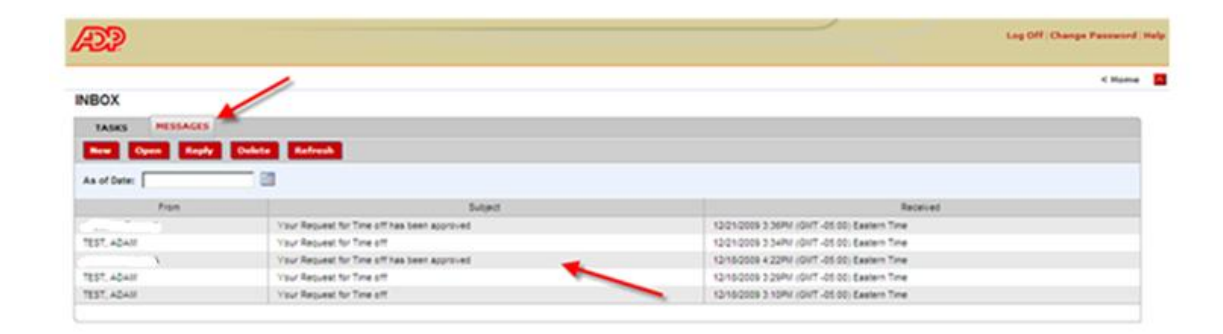

"Sample message type" Approval of Time off Request by your supervisor.

| and a second second second second second second second second second second second second second second second |                                             |                                                                                                    |
|----------------------------------------------------------------------------------------------------|---------------------------------------------|----------------------------------------------------------------------------------------------------|
|                                                                                                    |                                             | Frame      Frame      Frame      Form      Subject      Visur Repured for Time of Times been approved      Received:      Visur Repured for Time of Times      Time required for time of furthers before, has been approved top Luciteria, Define A. |
| from                                                                                                    | Suter:                                      | Request Details<br>Leave Type Vacation Dey                                                                                                    |
|                                                                                                    | Your Request for Time off has been approved | End Date: 10232000                                                                                                    |
| TEST, ADAIN                                                                                                    | Your Request for Time off                   | You's per Day 600                                                                                                    |
| 1 1 1 1 1 1 1 1 1 1 1 1 1 1 1 1 1 1 1                                                                          | Vour Request for Time off has been approved | Your nessage need day off                                                                                                    |
| TEST, 40410                                                                                                    | Your Request for Time stf                   | Vessage Ton Luccels, Debra A.                                                                                                    |
| TEST, ADAM                                                                                                    | Your Request for Time off                   |                                                                                                    |
|                                                                                                    |                                             |                                                                                                    |

If you need to correct an approved time off request please send your supervisor a message (fax, email or written) of use the Timeaway Correction form located on ASM Connects>Payroll Services. Your supervisor can open a help desk ticket with Payroll  $\rightarrow$  Time away Correction, attaching the document to the ticket explaining the reason for the change.

If you have any questions please contact your Human Resources Representative.